## The City College of New York

## Quick Guide: View/Download/Print Class Roster

Last update: 1 October 2015 by JAE (96% of this was written by Manfred Kuechler, though he gets none of the blame)

1. After you have logged into your CUNYfirst account, select **Faculty Center** on the left side Enterprise Menu

| ENTERPRISE MENU                                                                                                    | Ø = |
|----------------------------------------------------------------------------------------------------|-----|
| Enterprise Learning Management     HR / Campus Solutions     Begeding LIB/Gempus Solutions     Faculty Center     Outhy Apple Professione     FirstSolutions Knowledge Base |     |

- 2. Click on **My Schedule**
- 3. The My Teaching Schedule displays for the current term in a table format

Note: Class rosters become available as soon as a student enrolls in the class.

- 4. To view the class roster, click the **Class Roster** ( and i ) icon to the left of the **Class** (course catalog code, section number, and class number).
- 5. To change the Term or Institution click on the **change term** button

| Enternine Learning                               |            | Faculty Cer                                         | nter                                                                                | Advisor C                                           | enter                                                                                             | Sear                                        | rch          |                                                                                 |
|--------------------------------------------------|------------|-----------------------------------------------------|-------------------------------------------------------------------------------------|-----------------------------------------------------|---------------------------------------------------------------------------------------------------|---------------------------------------------|--------------|---------------------------------------------------------------------------------|
| - Enterprise Learning<br>Management              | my so      | chedule o                                           | lass roster grad                                                                    | le roster ve                                        | erification of attendance                                                                         | rosters                                     | my textbooks |                                                                                 |
| - HR / Campus Solutions<br>- Reporting HR/Campus | Facul      | ty Center                                           |                                                                                     |                                                     |                                                                                                   |                                             |              |                                                                                 |
| - Faculty Center                                 | My Sc      | chedule                                             |                                                                                     |                                                     | -                                                                                                 | 5                                           |              |                                                                                 |
| - firstSolutions Knowledge Base                  | 2013 S     | pring Term                                          | Hunter College                                                                      | change                                              | term                                                                                              | My Exam Sc                                  | thedule      |                                                                                 |
|                                                  | Select dis | splay option:                                       | Show All C                                                                          | lasses                                              | Show Enrolled Classe                                                                              | s Only                                      |              |                                                                                 |
|                                                  | Select di  | splay option:<br>ching Sched                        | Show All C     Icon Lege ule > 2013 Spring                                          | lasses 🔇                                            | Show Enrolled Classes                                                                             | s Only                                      | R Learning   | Management                                                                      |
|                                                  | Select di  | splay option:<br>ching Sched                        | Show All C      Icon Lege ule > 2013 Spring 1                                       | lasses 🤇<br>nd: กรี<br>Term > Hunte                 | Show Enrolled Classe<br>Class Roster 🛐 Grad                                                       | s Only<br>de Roster                         | Learning     | Management                                                                      |
|                                                  | Select di  | splay option:<br>ching Sched<br>Class               | Show All C      Icon Lege  ule > 2013 Spring 1  Class Title                         | nd: 88<br>Term > Hunto<br>Enrolled                  | Show Enrolled Classes<br>Class Roster 🛐 Grad                                                      | s Only<br>de Roster<br>View All             | Learning     | Management                                                                      |
|                                                  | Select di  | ching Sched<br>Class<br>HONS<br>2011F-01<br>(42948) | Show All C     Icon Lege ule > 2013 Spring Class Title     DEMOGRAPHY     (Lecture) | dasses (<br>nd: m<br>Term > Hunto<br>Enrolled<br>25 | Show Enrolled Classes<br>Class Roster 🛐 Grad<br>The College<br>Days & Times<br>Th 1:10PM - 2:25PM | s Only<br>de Roster<br>View All  <br>F<br>T | Learning     | Management<br>st 🚺 1 of 1 🗈 Las<br>Class Dates<br>Jan 28, 2013-<br>May 24, 2013 |

6. On the **Select Term** page, you can select the radio box to select the semester and institution you want to view

**Note**: If you have multiple institutions listed, each semester will be listed multiple times

| Faculty         | Center           | Advis        | or Center           |              | Sean  | ch       |          |
|-----------------|------------------|--------------|---------------------|--------------|-------|----------|----------|
| my schedule     | class roster     | grade roster | verification of att | tendance ros | sters | my text  | books    |
| Faculty Cent    | ter              |              |                     |              |       |          |          |
| Select Term     |                  |              |                     | -            | View  | FERPA St | tatement |
|                 |                  |              |                     |              | CONT  | TINUE    |          |
| Select a term t | hen click Contin | nue.         |                     |              |       |          |          |
| Term            |                  | I            | istitution          |              |       |          |          |
| 2013 Spring     | ; Term           | т            | he Graduate Center  |              |       |          |          |
| 2013 Spring     | ; Term           | н            | unter College       |              |       |          |          |
| 2012 Fall Te    | erm              | т            | he Graduate Center  |              |       |          |          |
| 2012 Fall Te    | erm              | н            | unter College       |              |       |          |          |

7. On the **Class Roster** page, in the **Enrolled Students** section, the roster displays a list of enrolled students in alphabetical order by last and then first name including their ID, Name, Grade Basis, Units, Program and Plan, and Level.

Note: Click on a column header to sort the list by that field

- 8. To view the Students that are not enrolled, click the **Enrollment Status** dropdown box and select the status you wish to view.
  - For example, if students have dropped a class, then select **Dropped** from the dropdown box. **Note**: Refer to the grade roster to see the students who have officially withdrawn from the class
- 9. To download the roster as an Excel file, click the **Download** icon (<sup>11</sup>) on the **Enrolled Students** title bar.

**Note**: Prior to downloading, please set your browser to allow popups.

10. Select the **Printer Friendly Version** link to view a printable view of the page. To print, depending on your browser, you can go to **File >> Print** or click **CTRL+P** to print your page

| 24          |        | 10101010         | Student, Test     | Conversion     | 3.00  | Undergraduate -<br>Psychology BA/Special Honors BA                    | Lower SR    |
|-------------|--------|------------------|-------------------|----------------|-------|-----------------------------------------------------------------------|-------------|
| 25          |        | 10100010         | Student, Practice | Conversion     | 3.00  | Undergraduate -<br>Psychology BA/Special Honors BA/Sociology<br>Minor | Upper SR    |
| <u>Sele</u> | ct All | <u>Clear All</u> |                   |                |       | Printer Frien                                                         | dly Version |
|             | notify | selected stu     | dents             | notify all stu | dents |                                                                       |             |

**Note**: In order to print on Firefox, right click anywhere on the frame, select **This Frame** and click on **Print Frame** 

| 19                         |                            | Back                                                | onversion                                             | 3.00                          | Undergraduate -<br>Geography BA/Spe                                                                   | cial Honors BA                           | Upper JR    |  |
|----------------------------|----------------------------|-----------------------------------------------------|-------------------------------------------------------|-------------------------------|----------------------------------------------------------------------------------------------------|------------------------------------------|-------------|--|
| 20                         |                            | <u>Forward</u><br><u>R</u> eload                    | onversion                                             | 3.00                          | Undergraduate -<br>Chem II BA/Specia                                                                  | rgraduate -<br>n II BA/Special Honors BA |             |  |
| 21                         |                            | Book <u>m</u> ark This Page<br>Save <u>P</u> age As | onversion                                             | 3.00                          | Undergraduate -<br>Anthropology BA/English Lit BA/Special<br>Honors BA/Anthropology Linguistics Minor |                                          | 5th Year    |  |
| 22                         |                            | Vie <u>w</u> Background Image                       | nversion                                              | 3.00                          | Undergraduate -<br>Special Honors BA                                                                  |                                          | Lower SO    |  |
| 23                         |                            | Select <u>A</u> ll                                  | <u> </u>                                              |                               | Undergraduate -                                                                                       |                                          | Upper SR    |  |
|                            |                            | T <u>h</u> is Frame                                 | Shov                                                  | v Only                        | This Frame                                                                                            | pecial Honors BA                         |             |  |
| 24                         |                            | View Page Source                                    | Oper                                                  | Open Frame in New <u>T</u> ab |                                                                                                    | I Honors BA                              | Lower SR    |  |
|                            |                            | View Page Info                                      | Oper                                                  | n Fram                        | ie in New <u>W</u> indow                                                                              |                                          |             |  |
| 25                         |                            | Inspect Element (Q)                                 | Relo                                                  | ad Fra                        | me                                                                                                    | I Honors BA/Sociology                    | Upper SR    |  |
| ele                        | elect All <u>Clear All</u> |                                                     | Book <u>m</u> ark This Frame<br>Save <u>F</u> rame As |                               | This Frame<br>e As                                                                                    | Printer Frier                            | dly Version |  |
| notify selected students r |                            | Print Frame                                         |                                                       |                               |                                                                                                    |                                          |             |  |
|                            |                            |                                                     | View                                                  | Frame                         | e Source                                                                                              | Т                                        |             |  |
|                            |                            |                                                     | View                                                  | Frame                         | e <u>I</u> nfo                                                                                        |                                          |             |  |

11. If needed, click the **Change Class** button to return to **My Teaching Schedule** and select the **Class Roster** icon to view another roster

| Class Roster                                               |                                           |                                                                             |                            |
|------------------------------------------------------------|-------------------------------------------|-----------------------------------------------------------------------------|----------------------------|
| :013 Spring Term   Regula                                  | r Academic Session   Hu                   | nter College   Undergradua                                                  | ite                        |
| HONS 2011F - 01 (<br>DEMOGRAPHY: FERTILI<br>Days and Times | 42948) change cl<br>TY, MORTALITY, MIGRAT | ION IN A CHANGING WORL                                                      | D (Lecture)                |
| Th 1:10PM-2:25PM                                           | West Bldg 412                             | MD Nazmus Nasir,<br>Manfred Kuechler,<br>Michael Nisbett,<br>Steven Giovino | 01/28/2013 -<br>05/24/2013 |
| Mo 1:10PM-2:25PM                                           | West Bldg 412                             | Staff                                                                       | 01/28/2013 -               |